Log into EagleNet. <u>https://inside.ewu.edu/</u>

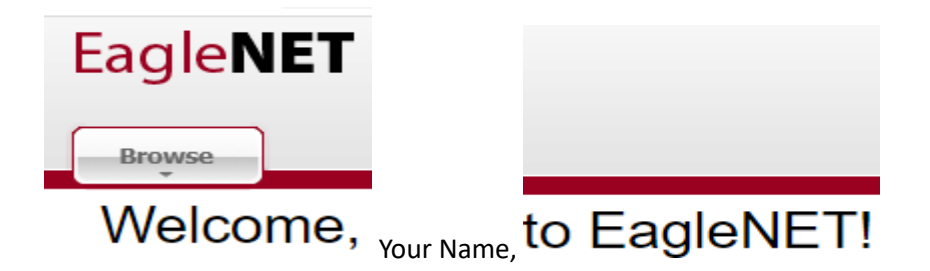

Select the "Employee" tab, then select "Pay Information" and then select "Direct Deposit Allocation".

| Home > Employee > Pa     Personal Information | ay Information                                                         | Employee F                                                      | inance                                                                                                    |                                                                                                    |
|-----------------------------------------------|------------------------------------------------------------------------|-----------------------------------------------------------------|----------------------------------------------------------------------------------------------------|----------------------------------------------------------------------------------------------------|
|                                               | Employee Profile                                                       | Time Sheet                                                      | Benefits and Deductions<br>Retirement, Flexible Spending,<br>Health, Miscellaneous, Benefit<br>Statement. | Pay Information<br>Direct deposit allocation,<br>earnings and deductions history,<br>or pay stubs. |
|                                               | <ul><li>Direct Deposit Allocation</li><li>Deductions History</li></ul> | <ul><li>Earnings History</li><li>Earnings by Position</li></ul> | Pay Stub                                                                                                  |                                                                                                    |
|                                               | Tax Forms<br>W4 information and W2 Form.                               | Jobs Summary                                                    | Leave Balances                                                                                            |                                                                                                    |

You will now see three sections:

- 1. "Pay Distribution as of xx/xx/xxxx" which is the current direct deposit setup for your employee pay.
- 2. "Proposed Pay Distribution" which is where you can make changes to your current direct deposit for your employee pay.
- 3. "Accounts Payable Deposit" which is used for employee travel advances and reimbursements, employee expense reimbursements, student payments for financial aid and other refunds etc. and other vendor payments. Click the arrows to expand the view which gives you your detail of your direct deposit.

| Direct Dep  | oosit Allocation                                                                                                    |   |
|-------------|----------------------------------------------------------------------------------------------------|---|
| Pay Distrib | oution as of 09/11/2023                                                                                                    | * |
| Proposed    | Pay Distribution                                                                                                    | ~ |
|             | (i) Only one Accounts Payable Deposit can exist at a time. Edit the existing deposit, or select and delete it before adding a new deposit. |   |
| Accounts I  | Payable Deposit                                                                                                    | * |

Not all banks are set up in our system. If you enter the correct routing number and receive an error message (see below) that an invalid routing number was entered, please email Payroll or SFS (Student Financial Services) and request that we set up your bank in our system, so you can enter your direct deposit information. We only need your bank name and routing number to set up your bank. (Never email your bank account number as email is not secure)

payroll@ewu.edu

sfsofc@ewu.edu

| Ad         | d Payroll Allocation                                                |                   |                     |                  | ×                  |
|------------|---------------------------------------------------------------------|-------------------|---------------------|------------------|--------------------|
| Cho        | oose an option:                                                     |                   |                     |                  |                    |
| $\bigcirc$ | Create from existing account infor                                  | mation            |                     |                  |                    |
| 0          | Create new                                                          |                   |                     |                  |                    |
|            | Bank Routing Number                                                 | i                 | Account Num         | nber             | i                  |
|            | 325126789                                                           |                   | Account Nu          | imber            |                    |
|            | An invalid routing number was e<br>Please enter a valid routing num | ntered.<br>ber    |                     |                  |                    |
|            | Bank Name                                                           | Account Type      |                     | Priority         |                    |
|            |                                                                     | Select a Type     | e 🔶                 | 5                | ~                  |
|            | Amount                                                              |                   |                     |                  |                    |
|            | <ul> <li>Use Remaining Amount</li> </ul>                            |                   |                     |                  |                    |
|            | 🔘 Use Specific Amount                                               |                   |                     |                  |                    |
|            | ○ Use Percentage                                                    |                   |                     |                  |                    |
|            | By checking this box, I author                                      | ize the instituti | on to initiate dire | ect credits or d | ebits on my behalf |
|            | CANCEL                                                              |                   | 5                   | SAVE NEW DE      | POSIT              |

## To add a new employee direct deposit: Select "Add New" from the "Proposed Pay Distribution" section.

This example will show adding three accounts. Two with \$50.00 each and the third with the remaining. You must have one account that is "Use Remaining Amount", and it needs to be the last in the priority. (The system will automatically change this to the last priority)

Select "+Add New"

| Proposed Pay Distribution |                                                                                         |        | •         |
|---------------------------|-----------------------------------------------------------------------------------------|--------|-----------|
|                           |                                                                                         | Delete | + Add New |
|                           | (i) You have not added any payroll allocations yet. Click Add New to add an allocation. |        |           |

Select "Create new" and fill in your banking information. This is the account that you want the remaining amount deposited. Once completed, check the authorization box, and then select "SAVE NEW DEPOSIT"

| Add Payroll Alloc      | cation                  |                     |                            | ×               |
|------------------------|-------------------------|---------------------|----------------------------|-----------------|
| Choose an option:      |                         |                     |                            |                 |
| ○ Create from existing | account information     |                     |                            |                 |
| Create new             |                         |                     |                            |                 |
| Bank Routing Num       | ber                     | i Accour            | nt Number                  | í               |
| 325272034              |                         | 1122                | 33445566                   |                 |
| Bank Name              | Accoun                  | t Type              | Priority                   |                 |
| ALASKA DIST ENG        | SINEER Check            | ing                 | ✔ 1                        | ~               |
| Amount                 |                         |                     |                            |                 |
| Use Remaining          | Amount                  |                     |                            |                 |
| 🔘 Use Specific Am      | iount                   |                     |                            |                 |
| ◯ Use Percentage       |                         |                     |                            |                 |
| ☑ By checking this     | box, l authorize the in | stitution to initia | ate direct credits or debi | ts on my behalf |

SAVE NEW DEPOSIT

CANCEL

To add your next bank, select "+Add New" and complete with your 2<sup>nd</sup> bank information. Choose to deposit \$50.00 in this account. Once complete, check the authorization box and then select "SAVE NEW DEPOSIT" (Notice this shows as Priority 2. Once saved it will change to priority 1 because the account with the "remaining amount" must be the last in the priority)

| Add Payroll Allocation                  |                      |                       | ×                           |
|-----------------------------------------|----------------------|-----------------------|-----------------------------|
| Bank Routing Number                     | i                    | Account Number        | · (j                        |
| 011500010                               |                      | 123123456456          |                             |
| Bank Name                               | Account Type         |                       | Priority                    |
| BANK OF AMERICA                         | Checking             | ~                     | 2                           |
| Amount                                  |                      |                       |                             |
| 🔿 Use Remaining Amount                  |                      |                       |                             |
| <ul> <li>Use Specific Amount</li> </ul> |                      |                       |                             |
| 50.00                                   |                      |                       |                             |
| ◯ Use Percentage                        |                      |                       |                             |
| ☑ By checking this box, I authoriz      | e the institution to | o initiate direct cre | dits or debits on my behalf |
| CANCEL                                  |                      | SA                    | WE NEW DEPOSIT              |

| Proposed Pay Distribution |                |                |              |             |          |
|---------------------------|----------------|----------------|--------------|-------------|----------|
|                           |                |                |              |             |          |
| Bank Name                 | Routing Number | Account Number | Account Type | Amount      | Priority |
| BANK OF AMERICA           | xxxxx0010      | xxxxxxx4445    | Checking 🗸   | \$50.00 ~   | 1 🗸      |
| ALASKA DIST ENGINEERS CU  | xxxx2034       | xxxxxx6456     | Checking 🗸   | Remaining 🗸 | 2 🗸      |
|                           |                |                |              |             | ٦        |

(Notice the priority. \$50.00 will be deposited in the 1<sup>st</sup> account and the remaining amount will be deposited in the 2<sup>nd</sup> account."

In this example, add your third and final account: Select "+Add New" then "Create new" and enter your banking information. You will have \$50.00 go into this account. Save (Notice the priority shows "3". Once saved, the system will change it to "2" so your account that has the "Remaining amount" is the final priority at "3".

| Choose an ention:                                    |                      |                                                     |
|------------------------------------------------------|----------------------|-----------------------------------------------------|
|                                                      |                      |                                                     |
| <ul> <li>Create from existing account inf</li> </ul> | formation            |                                                     |
| Create new                                           |                      |                                                     |
| Bank Routing Number                                  | i                    | Account Number (i)                                  |
| 325182289                                            |                      | 1112223334445                                       |
| Bank Name                                            | Account Type         | Priority                                            |
| FIRST SECURITY BANK O                                | Checking             | ♥ 3 ♥                                               |
| Amount                                               |                      |                                                     |
| 🔵 Use Remaining Amount                               |                      |                                                     |
| Use Specific Amount                                  |                      |                                                     |
| 50.00                                                |                      |                                                     |
| ○ Use Percentage                                     |                      |                                                     |
| 🗹 By checking this box, l auth                       | orize the institutio | n to initiate direct credits or debits on my behalf |
| CANCEL                                               |                      | SAVE NEW DEPOSIT                                    |

Note the Priority shows the account with the "Remaining" is the final priority. Also notice the status is Prenote which will run a test cycle for the next available payroll. If the account validates with the bank, it will flip to "Active" for any future payrolls. If there are no other active direct deposits in place, you will receive a check on the Prenote cycle.

| Proposed Pay Distribution |                         |                         |                            |                        |                            | *         |
|---------------------------|-------------------------|-------------------------|----------------------------|------------------------|----------------------------|-----------|
|                           |                         |                         |                            |                        | (                          | + Add New |
| Bank Name                 | Routing Number          | Account Number          | Account Type               | Amount                 | Priority Net Pay I         | Status    |
| BANK OF AMERICA           | xxxxx0010               | xxxxxxx4445             | Checking 🗸                 | \$50.00 🗸              | 1 🗸                        | Prenote   |
| FIRST SECURITY BANK OF WA | xxxx2289                | xxxxxxx4445             | Checking 🗸                 | \$50.00 🗸              | 2 🗸                        | Prenote   |
| ALASKA DIST ENGINEERS CU  | xxxxx2034               | xxxxxxx6456             | Checking 🗸                 | Remaining 🗸            | 3 🗸                        | Prenote   |
|                           |                         |                         |                            |                        | Total Net Pay              |           |
| (i) The N                 | let Pay Distribution ab | ove is based on your la | ast payroll. Future distri | butions may vary based | on future Net Pay Amounts. |           |

If you would like to change your direct deposit setup, you will see your current banking information under the section "Direct Deposit Allocation". You also see "Pay Distribution as of xx/xx/xxxx" which was your prior payment amount and bank of your last payment.

| My Profile   Direct Deposit Allocation |                                                                     |                |              |                      |  |  |
|----------------------------------------|---------------------------------------------------------------------|----------------|--------------|----------------------|--|--|
|                                        | (i) The following accounts are listed in the order provided by you. |                |              |                      |  |  |
| Pay Distribution as of 10/25/2023      |                                                                     |                |              | *                    |  |  |
| Bank Name                              | Routing Number                                                      | Account Number | Account Type | Net Pay Distribution |  |  |
|                                        |                                                                     |                |              |                      |  |  |

Actual information will be here.

The "Proposed Pay Distribution" is where you will add, delete or edit your employee direct deposit. On the left, select the bank you would like to edit.

| Proposed Pay Distribution |                |                |              |             |          |
|---------------------------|----------------|----------------|--------------|-------------|----------|
|                           |                |                |              |             |          |
| Bank Name                 | Routing Number | Account Number | Account Type | Amount      | Priority |
| BANK OF AMERICA           | xxxxx0010      | xxxxxxx6456    | Checking 🗸   | \$50.00 ~   | 1 🗸      |
| FIRST SECURITY BANK OF WA | xxxx2289       | xxxxxxx4445    | Checking 🗸   | \$50.00 🗸   | 2 🗸      |
| ALASKA DIST ENGINEERS CU  | xxxx2034       | xxxxxxx5566    | Checking 🗸   | Remaining 🗸 | 3 🗸      |
|                           |                |                |              |             |          |

| Proposed Pay Distribution |                |                |                                         |          |                     |                      | *           |
|---------------------------|----------------|----------------|-----------------------------------------|----------|---------------------|----------------------|-------------|
|                           |                |                |                                         |          |                     | ) Delet              | e 🕂 Add New |
| Bank Name                 | Routing Number | Account Number | Account Type                            | Amount   | Priority            | Net Pay Distribution | Status      |
|                           |                |                |                                         |          |                     |                      |             |
| BANK OF AMERICA           | xxxxx0         | 010 >          | 000000000000000000000000000000000000000 | Checking | <ul><li>✓</li></ul> | 50.00 🗸              | 1 🗸         |
| FIRST SECURITY BANK OF WA | xxxxx2         | 289 >          | 000000000000000000000000000000000000000 | Checking | ✓ \$5               | 50.00 🗸              | 2 🗸         |
| ALASKA DIST ENGINEERS CU  | xxxxx2         | 034 >          | 000000000000000000000000000000000000000 | Checking | • R                 | emaining 🗸           | 3 🗸         |

To "Delete" a direct deposit record, check the box of the account you want deleted and then select "Delete."

## Select DELETE

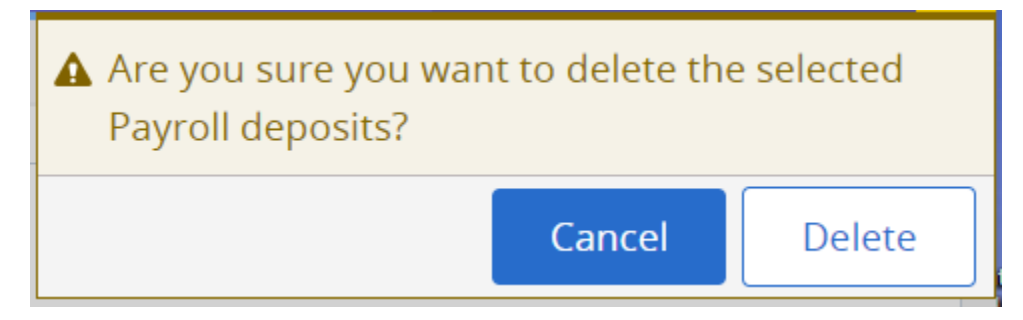

Now you only have two accounts remaining for your direct deposit and their priorities are number 1 and 2.

| Proposed Pay Distribution |                |                |              |             |          |
|---------------------------|----------------|----------------|--------------|-------------|----------|
|                           |                |                |              |             |          |
| Bank Name                 | Routing Number | Account Number | Account Type | Amount      | Priority |
| FIRST SECURITY BANK OF WA | xxxx2289       | xxxxxxx4445    | Checking 🗸   | \$50.00 🗸   | 1 🗸      |
| ALASKA DIST ENGINEERS CU  | xxxx2034       | XXXXXXX5566    | Checking 🗸   | Remaining V | 2 🗸      |

Example of an Edit. Change First Security Bank of WA from \$50.00 to \$100.00. 1<sup>st</sup> check the box of the bank to edit, 2<sup>nd</sup> change the amount, and 3<sup>rd</sup> check the authorization box at the bottom of the page and then select "Save Changes". Look for the notification ... "Saved Successfully" at the top.

| Proposed Pay Distribution                                                                                                    |                                    |                |              |             |              |           |
|----------------------------------------------------------------------------------------------------|------------------------------------|----------------|--------------|-------------|--------------|-----------|
|                                                                                                    |                                    |                |              |             |              |           |
| Bank Name                                                                                                    | Routing Number                     | Account Number | Account Type | Amount      | Priority     | Net Pay   |
| FIRST SECURITY BANK OF WA                                                                                                    | xxxxx2289                          | xxxxxxx4445    | Checking 🗸   | \$100.00 🗸  | 1 🗸          |           |
| ALASKA DIST ENGINEERS CU                                                                                                    | xxxxx2034                          | xxxxxxx6456    | Checking 🗸   | Remaining 🗸 | 2 🗸          |           |
| By checking this box, I authorize the institution to initiate direct credits or debits on my behalf Cancel Changes Save Changes |                                    |                |              |             |              |           |
| By checking this box, I authorize the institution to initiate                                                                   | e direct credits or debits on my b | ehalf          |              | Cancel      | Changes Save | e Changes |

Saved Successfully

Example: How to set up your Accounts Payable Deposit for your travel or other expense reimbursements, by using one of your existing payroll bank accounts. Select "Add New" under the Accounts Payable Deposit section and then select "Create from existing account information."

## Add Accounts Payable Deposit X Choose an option: Create from existing account information Create new

CANCEL

You can select any of the payroll accounts that you have set up. For Accounts Payable, you may only have one bank. Select the Alaska Account.

SAVE NEW DEPOSIT

| Add        | Accounts Payable Deposit                          |                  | × |
|------------|---------------------------------------------------|------------------|---|
| Choo       | ose an option:                                    |                  |   |
| <b>O</b> C | reate from existing account information           |                  |   |
|            | Select existing account                           |                  |   |
| <u></u> с  | FIRST SECURITY BANK OF WA<br>Account: xxxxxxx4445 |                  |   |
|            | BANK OF AMERICA<br>Account: xxxxxxx6456           | SAVE NEW DEPOSIT |   |
|            | ALASKA DIST ENGINEERS CU<br>Account: xxxxxxx5566  |                  |   |

|     | 1) Select the Alaska account                          | 2) check the authorization box     | 3) "SAVE NEW DEPOSIT"            |           |
|-----|-------------------------------------------------------|------------------------------------|----------------------------------|-----------|
| Ado | d Accounts Payable                                    | Deposit                            |                                  | ×         |
| Cho | <b>ose an option:</b><br>Create from existing account | information                        |                                  |           |
|     | ALASKA DIST ENGINEERS C<br>5566                       | :u 🗸                               |                                  |           |
|     | By checking this box, I au<br>Create new              | thorize the institution to initial | te direct credits or debits on r | ny behalf |
|     | CANCEL                                                |                                    | SAVE NEW DEPOSIT                 |           |

Your "Accounts Payable Deposit" bank is shown as Prenote and will need to go through a test cycle. These cycles are ran daily. Once the account is verified, your reimbursements will go direct deposit.

| Accounts Payable Deposit                                                        |                     |                |               | *                   |
|---------------------------------------------------------------------------------|---------------------|----------------|---------------|---------------------|
|                                                                                 |                     |                |               | Delete      Add New |
| Bank Name                                                                       | Routing Number      | Account Number | Account Type  | Status              |
| ALASKA DIST ENGINEERS CU                                                        | xxxxx2034           | xxxxxxxx5566   | Checking      | Prenote             |
| By checking this box, I authorize the institution to initiate direct credits or | debits on my behalf |                | Cancel Change | s Save Changes      |